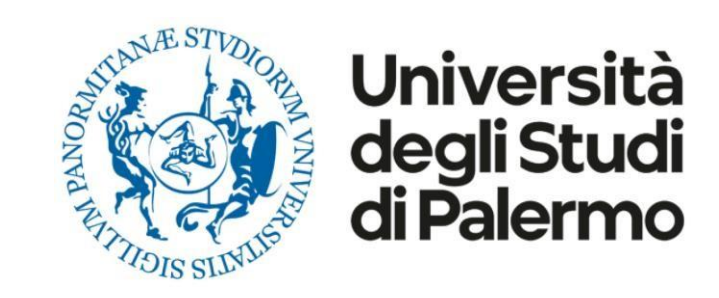

# **Voto on line con ELIGO**

# Guida pratica

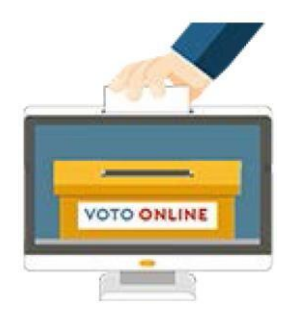

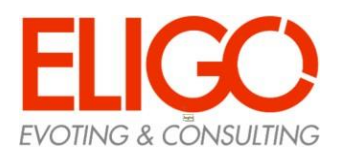

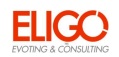

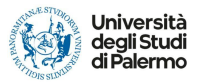

# Accedi al sito "https://unipalermo.evoting.it/login.aspx?id=KKvLxTzFoys%253d" e clicca sul link associato alle elezioni per le quali hai diritto al voto.

#### Ti verranno chieste le credenziali di Ateneo

| UNIVERSITÀ<br>DEGLI STUDI<br>DI PALERMO | Futuri studenti Studenti International students Docenti Imprese Laureati Personale                               |
|-----------------------------------------|----------------------------------------------------------------------------------------------------|
|                                         |                                                                                                    |
| Portale di Gestione delle               | Identità © Username dimenticato? © Password dimenticata?                                                         |
| unipalermo.evoting.it                   | For security reasons, please Log Out and Exit your web browser when you are done accessing services that require |
| Enter your Username and Password        | authentication!                                                                                                  |
| Username:                               | i Privacy i Phishing i Assistenza                                                                                |
| Password:                               | ν?.                                                                                                    |
| LOGIN                                   |                                                                                                    |
| Entra con SPID                          |                                                                                                    |

Cliccare su "LOGIN" per proseguire

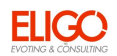

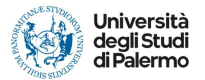

Potrebbe essere richiesta l'abilitazione del browser inerente ai cookie

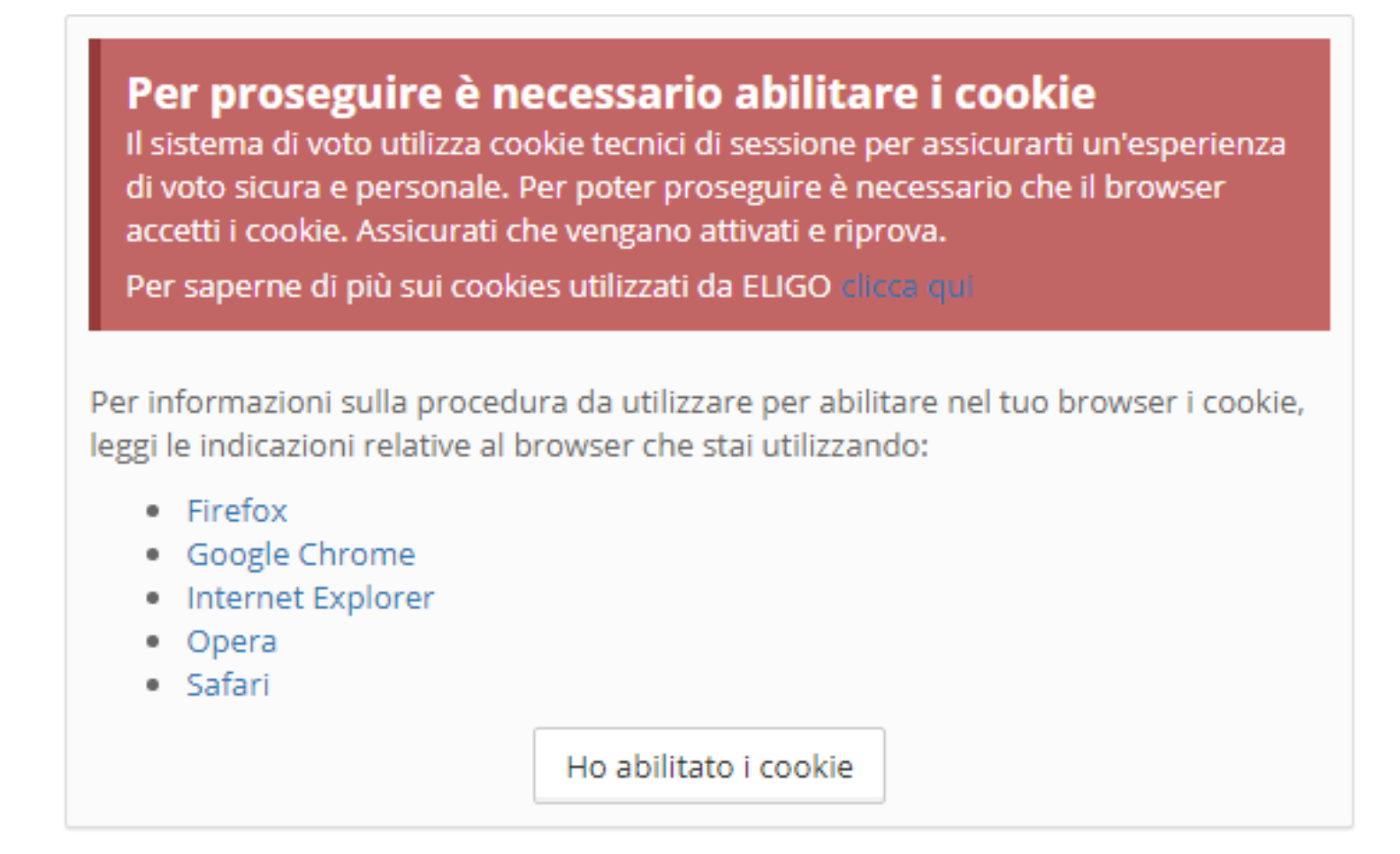

Dopo averli abilitati o nel caso in cui fossero già abilitati cliccare su "Ho abilitato i cookie"

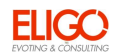

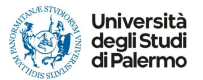

#### Nella pagina successiva sarà necessario cliccare su "Accedi"

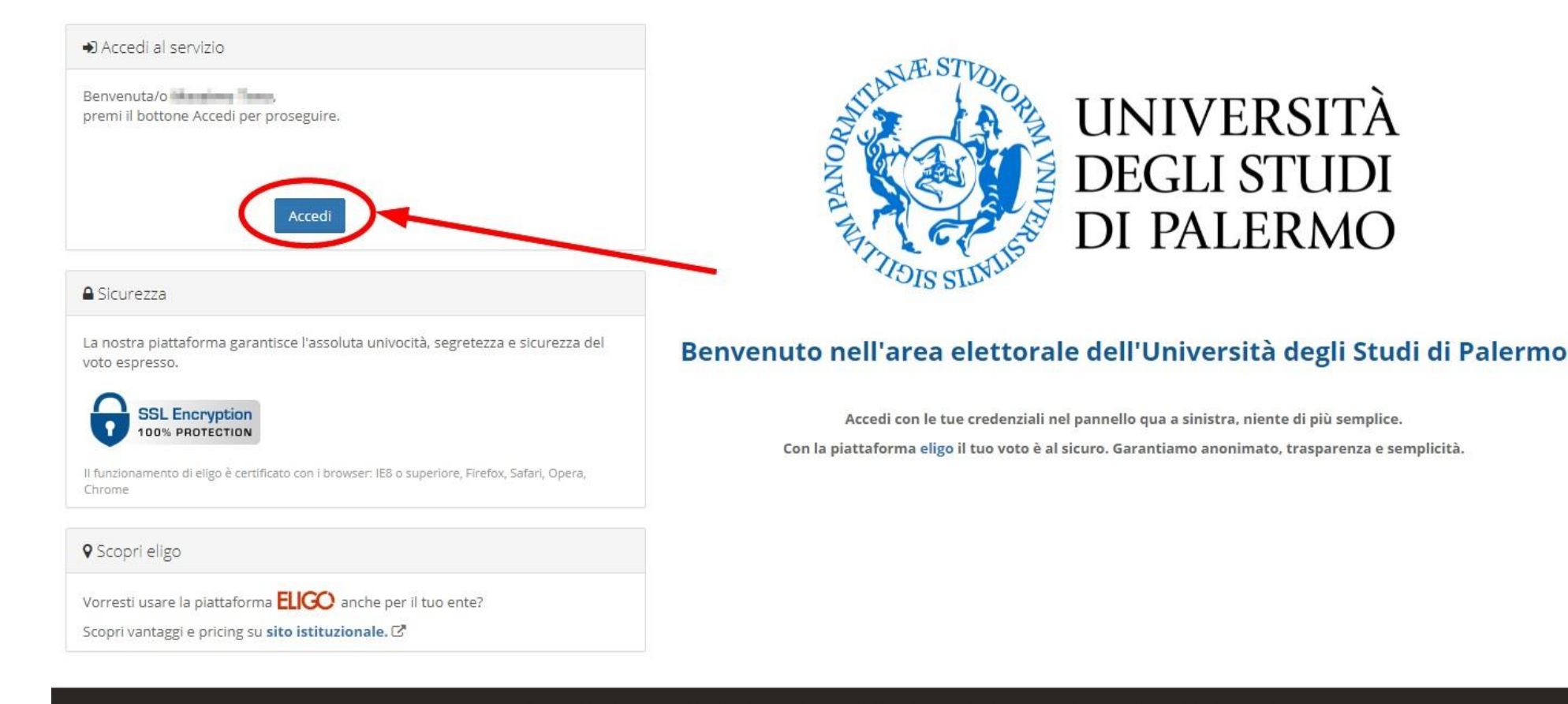

ELICO 🛞 è un marchio regis S.r.l. - Milano - www.evoting.it 🗗 | v.5.4 rilasciata a Febbraio 2021 | Informativa Privacy | Cookie Policy

![](_page_4_Picture_0.jpeg)

![](_page_4_Picture_1.jpeg)

## Espressione del voto

Verrà visualizzata la scheda o le schede da votare.

Per esprimere il voto selezionare la casella in corrispondenza del candidato scelto. In alcuni casi sarà possibile esprimere più preferenze.

È possibile deselezionare il candidato cliccando sulla casella e selezionarne un altro.

Infine, cliccare su "Conferma preferenze".

|             |   |                                           | Scheda elettorale   |      |
|-------------|---|-------------------------------------------|---------------------|------|
| Votazione:  |   | Votazione di prova                        |                     |      |
| Preferenze: |   | Puoi esprimere un massimo di 1 Preferenza |                     |      |
| Elettore:   |   | TIDHA BASING                              |                     |      |
|             |   |                                           |                     |      |
|             |   |                                           | Lista dei candidati |      |
| Vota        |   |                                           | Nominativo          | Info |
| 2           | 0 |                                           | Tizio               |      |
|             | 2 |                                           | Caio                |      |
|             |   |                                           |                     |      |
|             |   |                                           |                     |      |
|             |   |                                           |                     |      |

![](_page_5_Picture_0.jpeg)

![](_page_5_Picture_1.jpeg)

## Conferma il tuo voto

Dopo aver espresso il voto, viene presentata la pagina di riepilogo.

|             | Se prosegui il tuo voto verrà registrato e la scheda di voto depositata in maniera | immodificabile nell'urna elettronica. |
|-------------|------------------------------------------------------------------------------------|---------------------------------------|
|             |                                                                                    |                                       |
|             | Scheda elettorale - RIEPILOGO                                                      |                                       |
| Votazione:  | Votazione di prova                                                                 |                                       |
| Preferenze: | Puoi esprimere un massimo di 1 Preferenza                                          |                                       |
| Elettore:   | TORAMADAN                                                                          |                                       |
|             |                                                                                    |                                       |
|             | Riepilogo Preferenze Espresse                                                      |                                       |
| Numero      | Riepilogo Preferenze Espresse<br><u>Preferenza</u>                                 | Info                                  |
| Numero      | Riepilogo Preferenze Espresse<br><u>Preferenza</u><br>Tizio                        | Info                                  |
| Numero      | Riepilogo Preferenze Espresse<br><u>Preferenza</u><br>Tizio                        | Info                                  |

☑ Riepilogo delle preferenze indicate

La scheda elettorale votata viene inserita nell'urna digitale, solo dopo aver cliccato su "Registra Preferenze".

![](_page_6_Picture_0.jpeg)

![](_page_6_Picture_1.jpeg)

### Votazione conclusa

Una volta confermato il voto, comparirà il messaggio che il voto è stato registrato.

NON chiudere il browser o spegnere il PC

Cliccare su "Continua" per terminare l'operazione di voto o passare alla scheda successiva.

È possibile anche ricevere via e-mail o stampare la conferma di avvenuta votazione selezionando la relativa opzione.

![](_page_6_Picture_7.jpeg)